#### Introducción

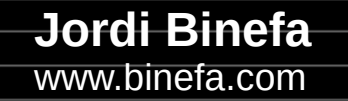

IoT-02

- Repositorio del proyecto
- Esquema electrónico
- Components clave
- Configuración del IDE de Arduino
- Programación del firmware

 Repositorio del proyecto: https://github.com/jordibinefa/IoT-02

| ☐ jordibinefa / <b>IoT-02</b>             | . Notifications      |             |                     |  |
|-------------------------------------------|----------------------|-------------|---------------------|--|
| <> Code ⊙ Issues                          | ູ່າງ Pull requests   | Actions     | 🗄 Projects 🛛 🖽 Wiki |  |
| °₽ master -                               |                      |             | Go to file Code -   |  |
| 💢 jordibinefa Add files via upload \cdots |                      |             | on 15 Jan 🕤 23      |  |
| board Add files via upload                |                      | 2 years ago |                     |  |
| Codes                                     | Add files via upload |             | last month          |  |
| README.md Initial commit                  |                      |             | 2 years ago         |  |

• Esquema

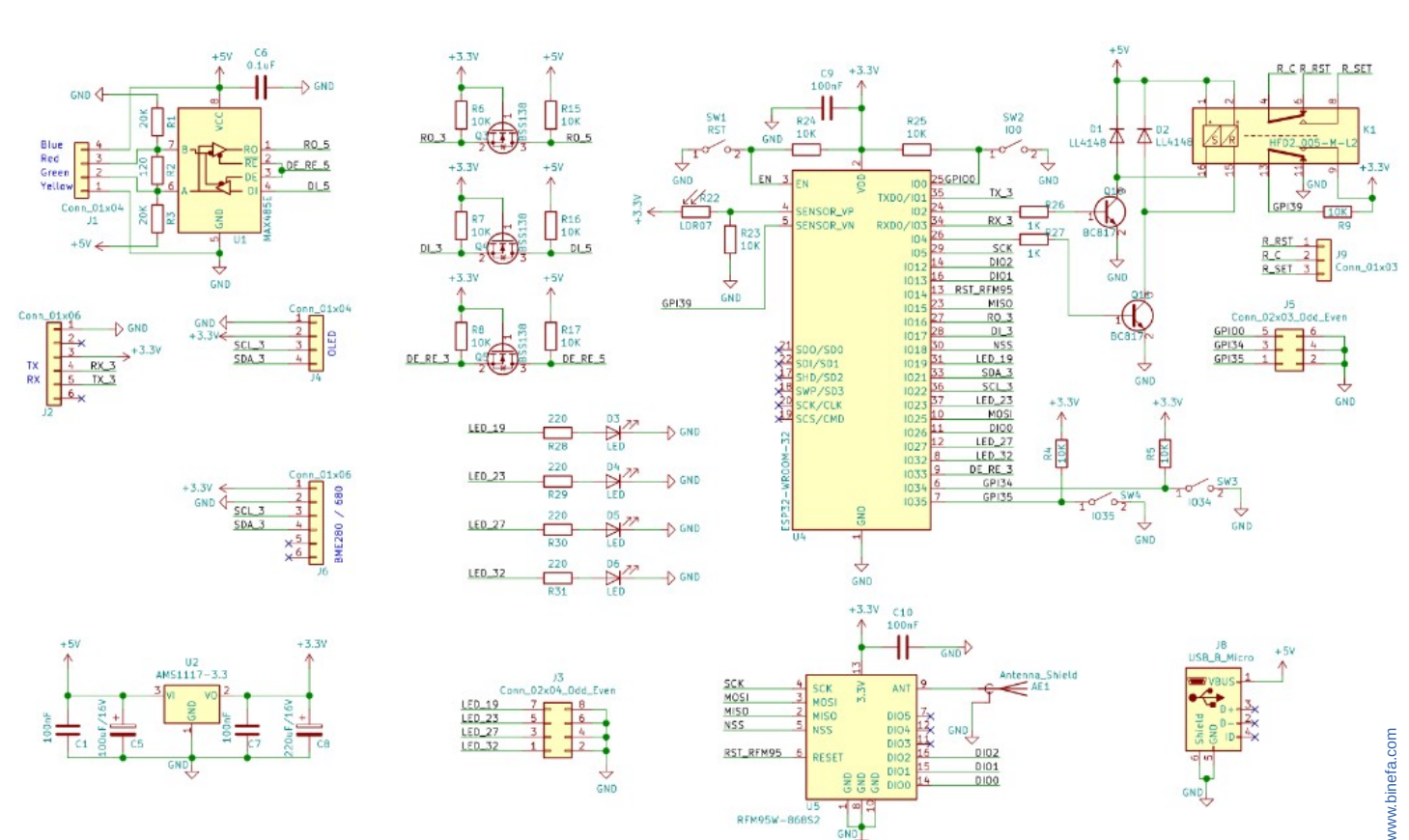

- CPU (ESP32)
- LDR
- Botones
- Relé biestable

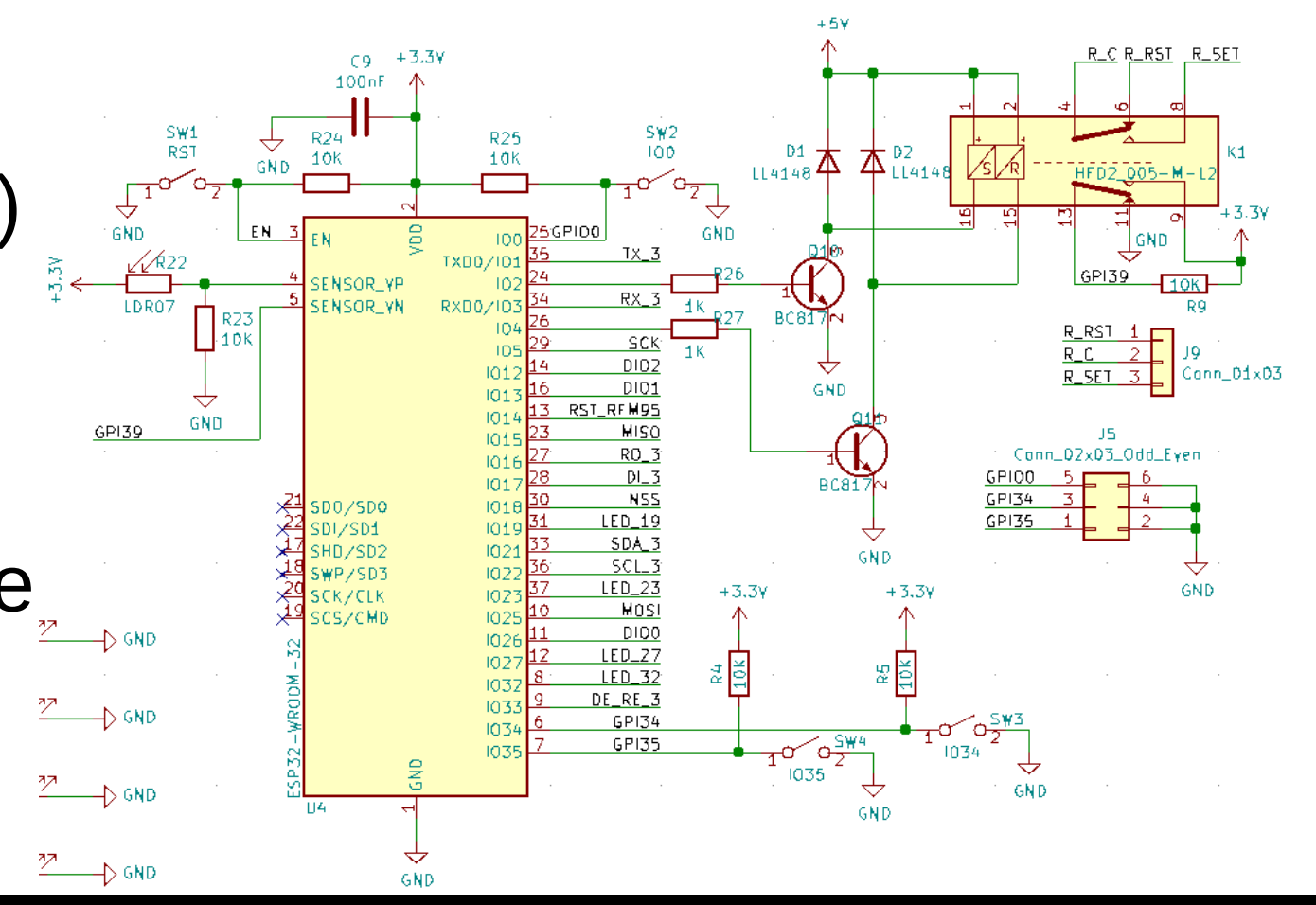

#### • CPU (ESP32)

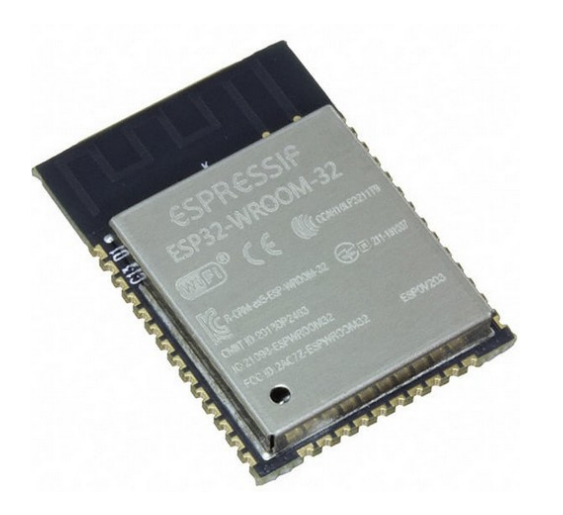

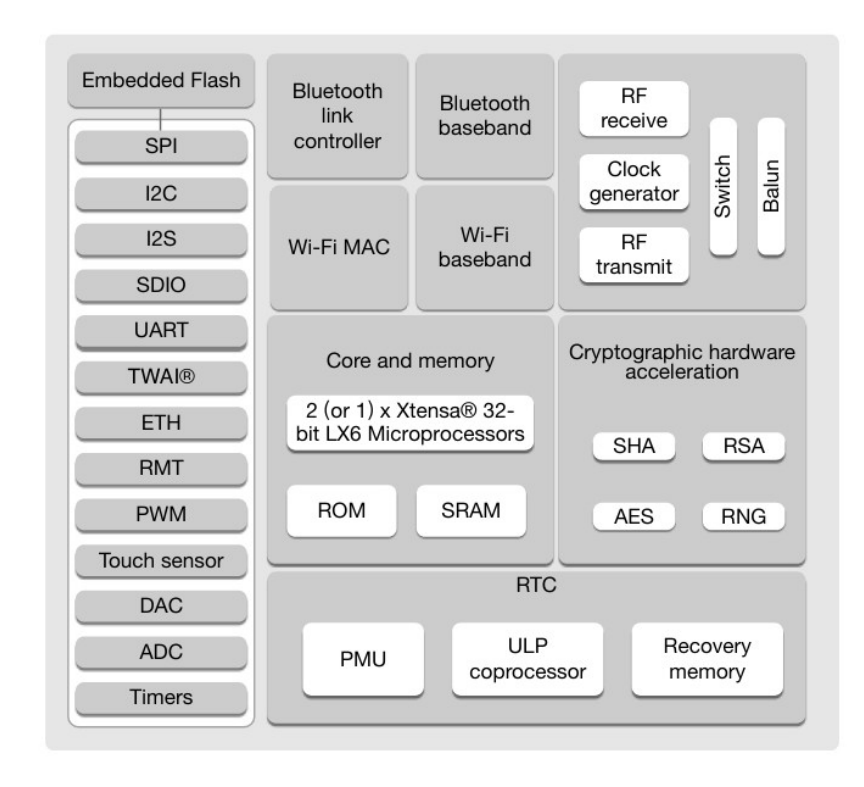

www.binefa.com

#### Relé biestable

0E HED21005-5-12

TA 125VAC

2430000

CONSIDE

#### HFD2

c RU us

File No.:E133481

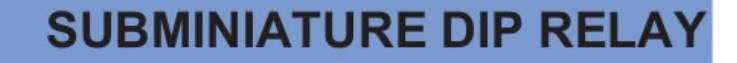

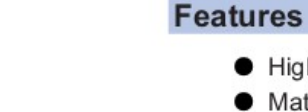

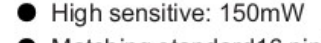

- Matching standard16 pin IC socket
- High switching capacity 60W/125VA
- Bifurcated contacts
- Epoxy sealed for automatic wave soldering and cleaning
- Single side stable and latching type available
- Environmental friendly product available (RoHS compliant)
- Outline Dimensions: 20.2 x 10.0 x 10.6 mm

#### CONTACT DATA

| Contact arrangement           | 2C                                                    |
|-------------------------------|-------------------------------------------------------|
| Initial contact resistance    | 50mΩ                                                  |
| Contact material              | see ordering info.                                    |
| Contact rating<br>(Res. load) | 2A 30VDC<br>1A 125VAC                                 |
| Max. switching power          | 60W / 125VA                                           |
| Max. switching voltage        | 220VDC / 250VAC                                       |
| Max. switching current        | 2A                                                    |
| Min. applicable load          | 10mV 10µA                                             |
| Electrical life               | 1 x 10⁵ops (at 2A 30VDC)<br>5 x 10⁵ ops (at 1A 30VDC) |
| Mechanical life               | 1 x 10 <sup>8</sup> OPS                               |

#### **CHARACTERISTICS**

| Initial insulation resistance |                        | 1000MΩ (at 500VDC)         |  |  |
|-------------------------------|------------------------|----------------------------|--|--|
|                               | Contacts to coil       | 1coil: 1500VAC 1min.       |  |  |
| Dielectric                    |                        | 2coil: 1000VAC 1min.       |  |  |
| Strength                      | Contacts to contact    | 1000VAC 1min.              |  |  |
| Operate time (at nomi. volt.) |                        | Max. 4ms                   |  |  |
| Release time (at nomi. volt.) |                        | Max. 3ms                   |  |  |
| Set time (latching)           |                        | 3ms                        |  |  |
| Reset time (latching)         |                        | 3ms                        |  |  |
| Bounce time                   |                        | 1.5ms                      |  |  |
| Ambient temperature           |                        | -40 °C to +85 °C           |  |  |
| Humidity                      |                        | 5 to 85% RH                |  |  |
| Vibration resistance          |                        | 10 to 55Hz 196m/s2 (20g)   |  |  |
| Shock                         | Functional             | 490m/s <sup>2</sup> (50g)  |  |  |
| resistance                    | Destructive            | 980m/s <sup>2</sup> (100g) |  |  |
| Capacitance (                 | Contact to contact     | 2.0pF                      |  |  |
|                               | Contact set to contact | 1.5pF                      |  |  |
|                               | Contact to coil        | 5.0pF                      |  |  |
| Termination                   |                        | PCB (DIP)                  |  |  |
| Unit weight                   |                        | 4.5g                       |  |  |
| Construction                  |                        | Sealed IP67                |  |  |

ModBus

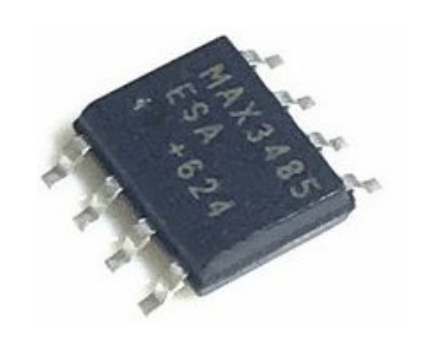

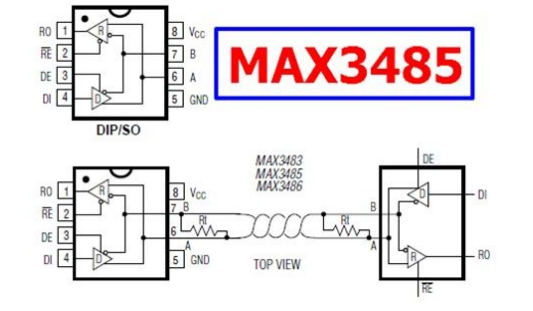

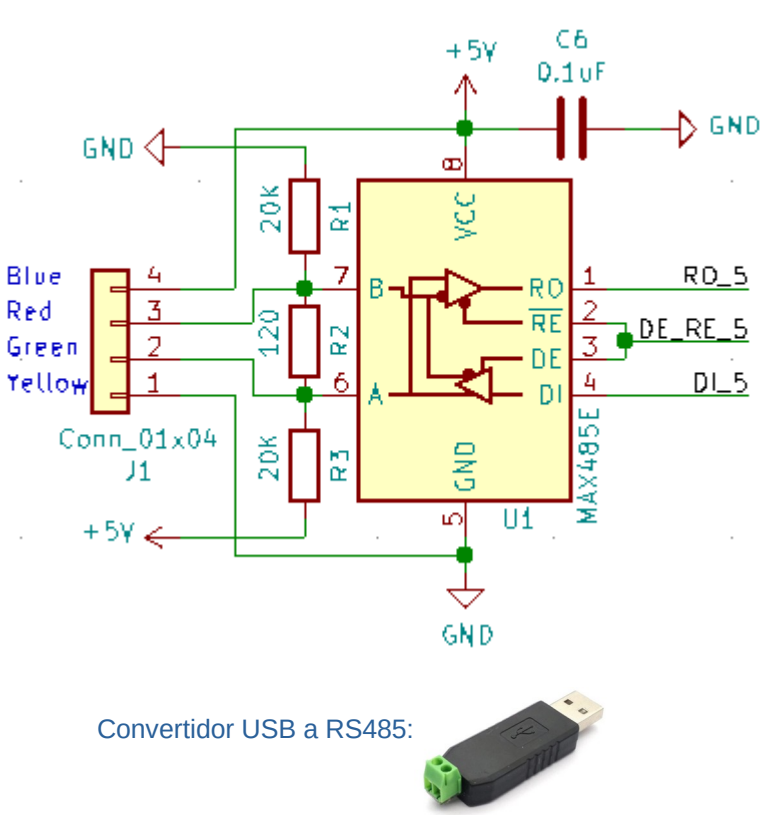

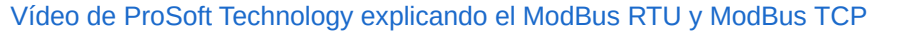

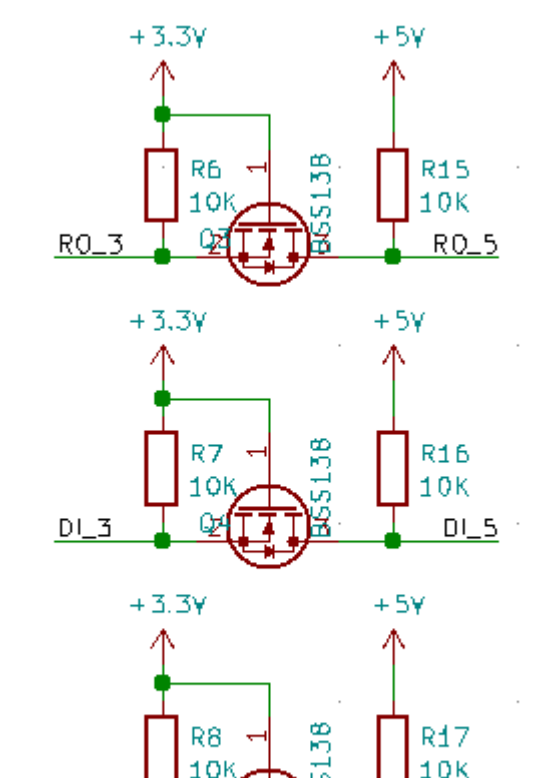

DE\_RE\_3

DE\_RE\_5

#### • Módulo LoRa (SPI)

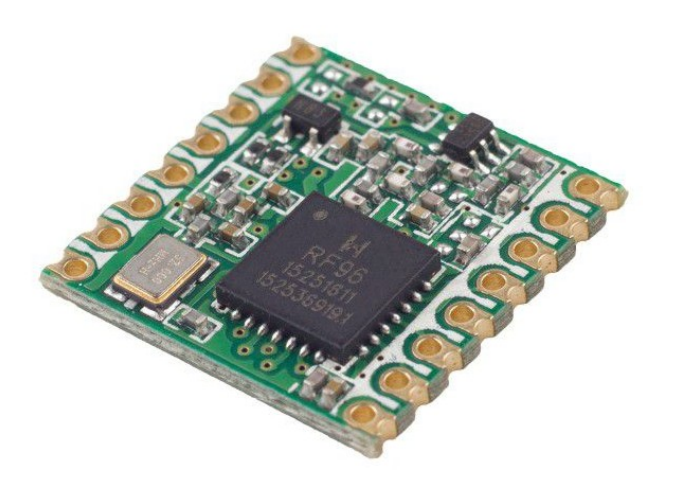

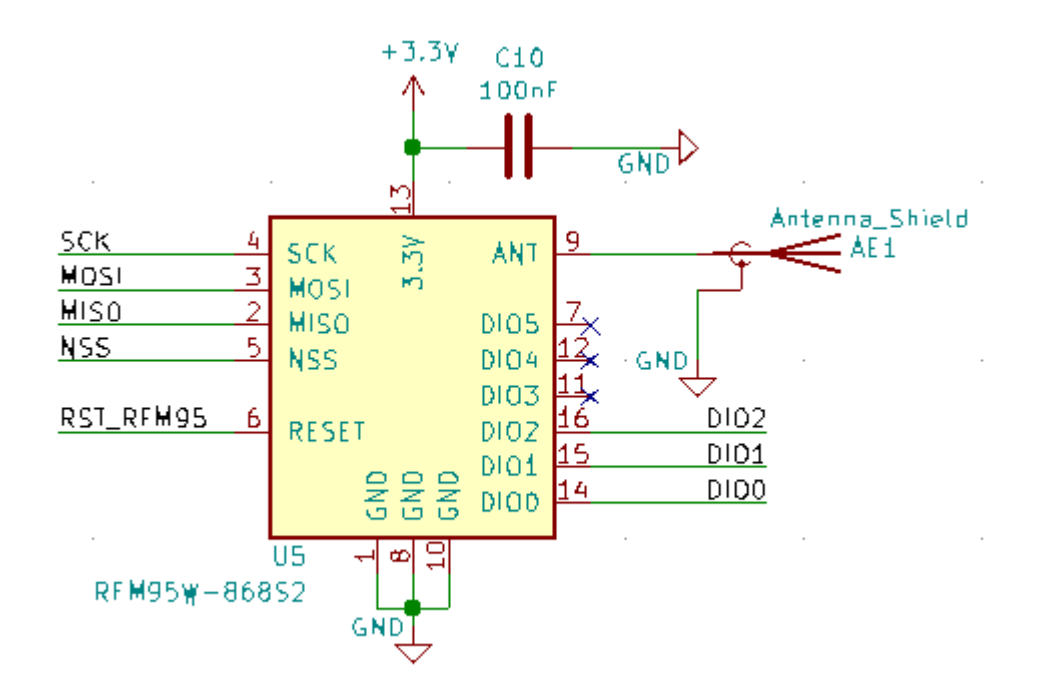

Una explicación del bus SPI

https://lora-alliance.org/wp-content/uploads/2020/11/what-is-lorawan.pdf

• I2C (BME280)

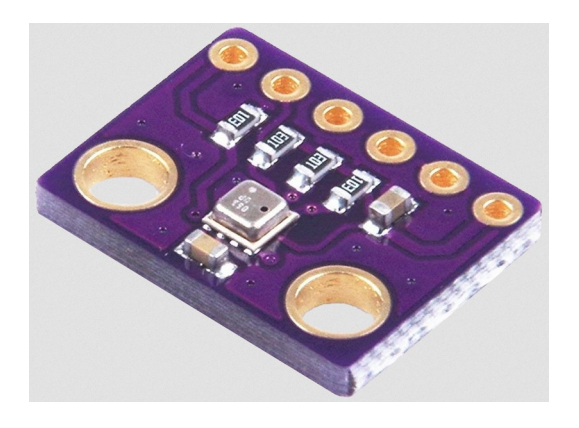

#### • I2C (OLED 0.96")

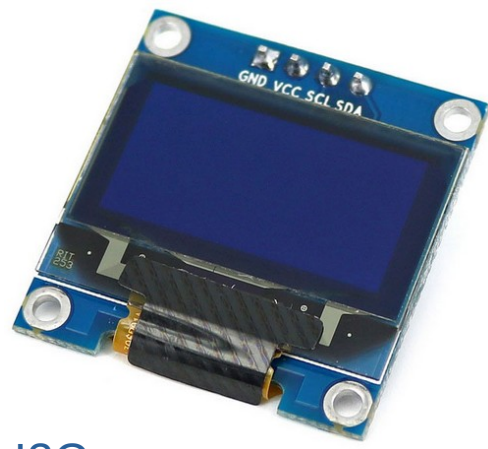

Una explicación del bus I2C

• Hecho con KiCAD

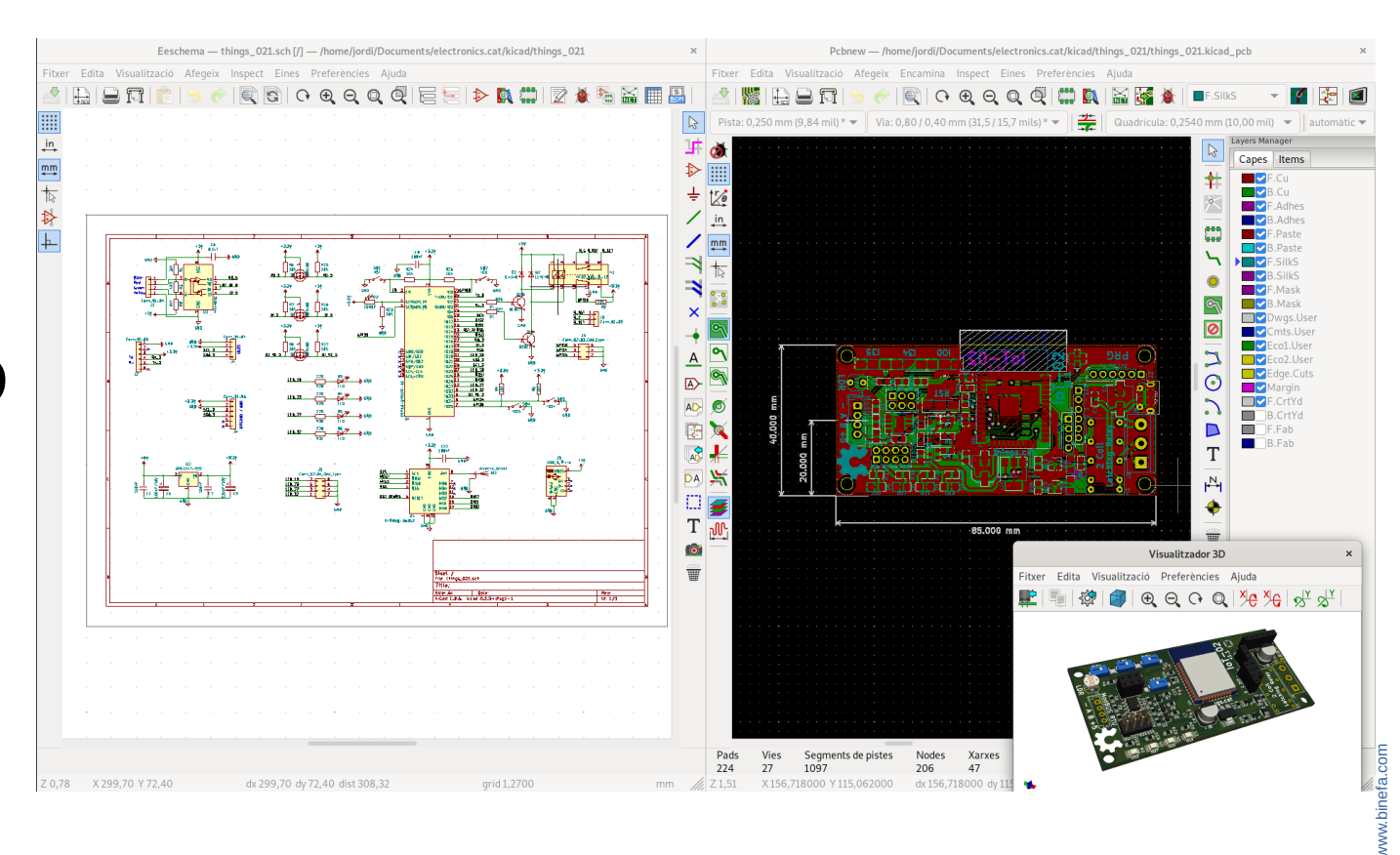

https://www.kicad.org/

#### Programable con

• Arduino IDE

Platform IO

|                                                     |                             |                                                                          |                                          | _          |
|-----------------------------------------------------|-----------------------------|--------------------------------------------------------------------------|------------------------------------------|------------|
| Eltuar Edita Edita                                  | bás Eines A                 | loT-02_11_modbus_bme280   Arduino 1.8.15                                 |                                          | ×          |
|                                                     |                             | 008                                                                      | <b>1</b>                                 | <b>.</b>   |
|                                                     |                             |                                                                          |                                          |            |
| // <u>https:/</u>                                   | <u>'/github.</u>            | <pre>com/jordibinefa/IoT-02/tree/master</pre>                            | /codes                                   |            |
| // things.<br>//<br>// BME2B0<br>// Using <u>h</u>  | is able<br><u>ittps://g</u> | to read temperature, relative humi<br>ithub.com/adafruit/Adafruit_BME280 | dity and pressure<br>Library             |            |
| // In comp<br>// /dev/tt                            | uter sid<br>yUSB1 US        | e: ./mb_IoT_00.py /dev/ttyUSB1 480<br>B is serial port name and 4800 is  | 0<br>baud rate                           |            |
| // Code wr                                          | itten by                    | Jordi Binefa. 20200502                                                   |                                          |            |
| #include "<br>#include "                            | 'IoT-02_p<br>'IoT-02_c      | inout.h"<br>common.h"                                                    |                                          |            |
| <pre>#include " SSD1306 d</pre>                     | 'IoT-02_c<br>lisplay(0      | led.h"<br>)x3c, I2C_SDA, I2C_SCL);                                       |                                          |            |
| <b>#include</b> "<br>HardwareSe                     | 'IoT-02_m<br>erial mod      | iodbus.h"<br>IbusData(2):                                                |                                          |            |
| Compilació enll                                     | lestida.                    |                                                                          |                                          |            |
| Sketch fa<br>Les variab                             | servir<br>les glob          | 270958 bytes (20%) del espai de ma<br>als fan servir 14528 bytes (4%) by | gatzament del prog<br>tes de memòria dir | ir:<br>Iài |
|                                                     |                             | PIO Home - Visual Studio Code                                            |                                          | *          |
| lection View G                                      | o Run Tern                  | inal Help                                                                |                                          |            |
|                                                     |                             | ed 🏾 🍎 PIO Home 🗙                                                        |                                          |            |
| ) Home<br>pen<br>IO Account                         |                             |                                                                          |                                          |            |
| spect<br>rojects & Configu                          | Home                        |                                                                          |                                          |            |
| braries<br>oards<br>latforms                        | Projects                    |                                                                          | 🕒 Open 🕸 Confi                           | gure       |
| evices<br>bug<br>tart Debugging<br>pagle Debug Con  | چ<br>Inspect                |                                                                          |                                          |            |
| dates<br>brarv Updates                              | Ľ                           |                                                                          |                                          |            |
| atform Updates<br>pdate All                         | Libraries                   |                                                                          | 🕒 Open 🛛 🕸 Confi                         | gure       |
| latformIO Core C<br>lone Git Project<br>ew Terminal | Boards                      |                                                                          |                                          |            |
|                                                     | Platforms                   |                                                                          |                                          |            |
|                                                     | Devices                     |                                                                          | 🕒 Open 🔞 Confi                           | gure       |

Eile Edit

#### https://www.arduino.cc/

#### Añadir ESP32 al IDE de Arduino

 En el IDE de Arduino ir al menú y seleccionar Fichero / Preferencias. Copiar en la casilla indicada como URLs adicionales del Gestor de placas:

https://dl.espressif.com/dl/package\_esp32\_index.json

- En el menú Herramientas / Placa: "..." / Gestor de placas escribir ESP32, seleccionar esp32 by Espressif Systems y clicar el botón Instalar. Aproximadamente se bajan automáticamente unos 300MB.
- Una vez instalado, cerrar la ventana emergente de instalación de la placa y seleccionar Herramientas / Placa: "..." / ESP32 Dev Module. Después seleccionar el puerto adecuado en Herramientas / Puerto / COMx (en GNU/Linux el puerto es /dev/ttyUSBx)

#### Bibliotecas para el IDE de Arduino (493MB)

#### • Permiten compilar los ejemplos de código

Bajad al ordenador todos los códigos en el GitHub y las bibliotecas para el IDE de Arduino Las bibliotecas van al directorio *libraries* presente en la carpeta *Arduino* (que está en el directorio base del usuario. */home/usuario* en GNU / Linux i *Mis documentos* en Windows)

#### Secuencia para pasar a modo programación en la placa IoT-02:

- Apretar el botón rojo (**RST**)
- Apretar el botón blanco *IO0*
- Dejar de apretar el botón rojo (RST)
- Dejar de apretar el botón blanco *IO0*

#### Subiendo un firmware de ejemplo

Desde el IDE de Arduino abrid el archivo IoT-02 07 SSD1306 BME280.ino, bajado previamente con el resto de códigos de ejemplo.

Poned la placa IoT-02 en modo programación, conectad la placa roja, y subid el firmware apretando el botón redondo con flecha apuntando hacia la derecha (

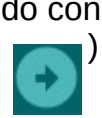

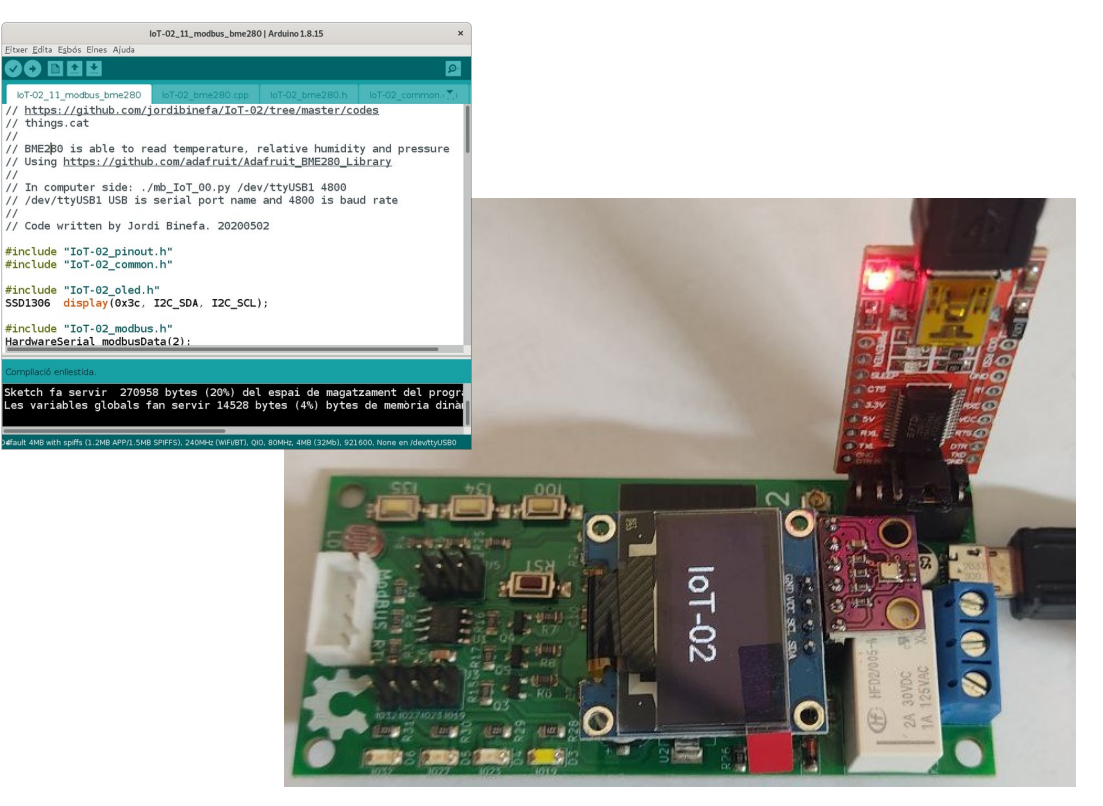

#### Conexión física con otros dispositivos

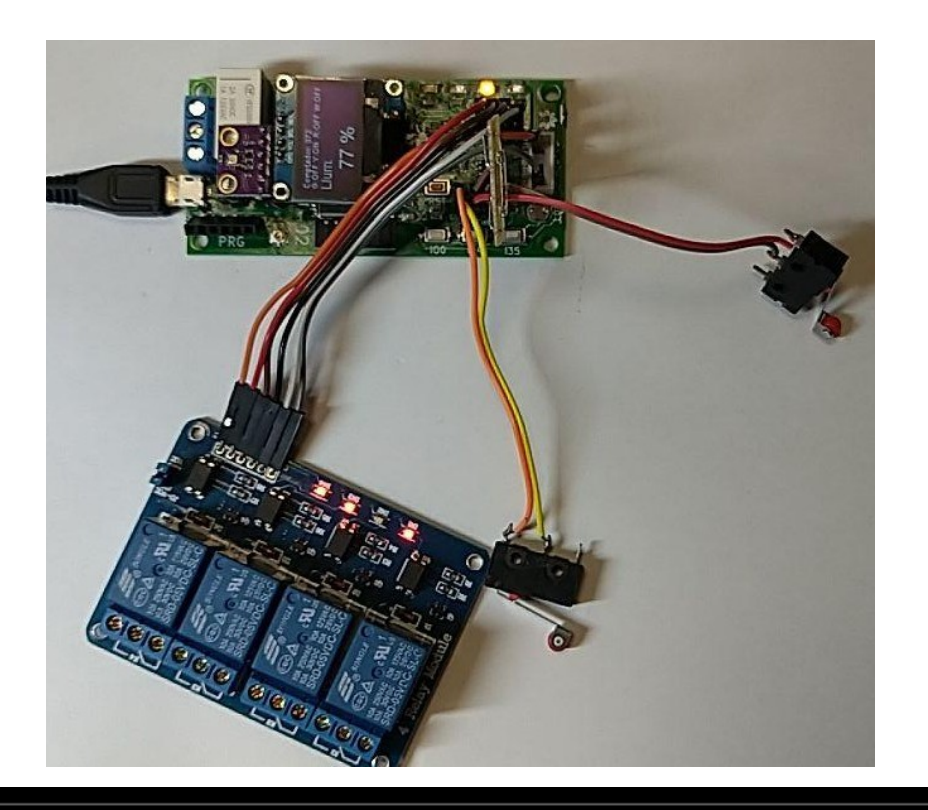

#### Demostración práctica

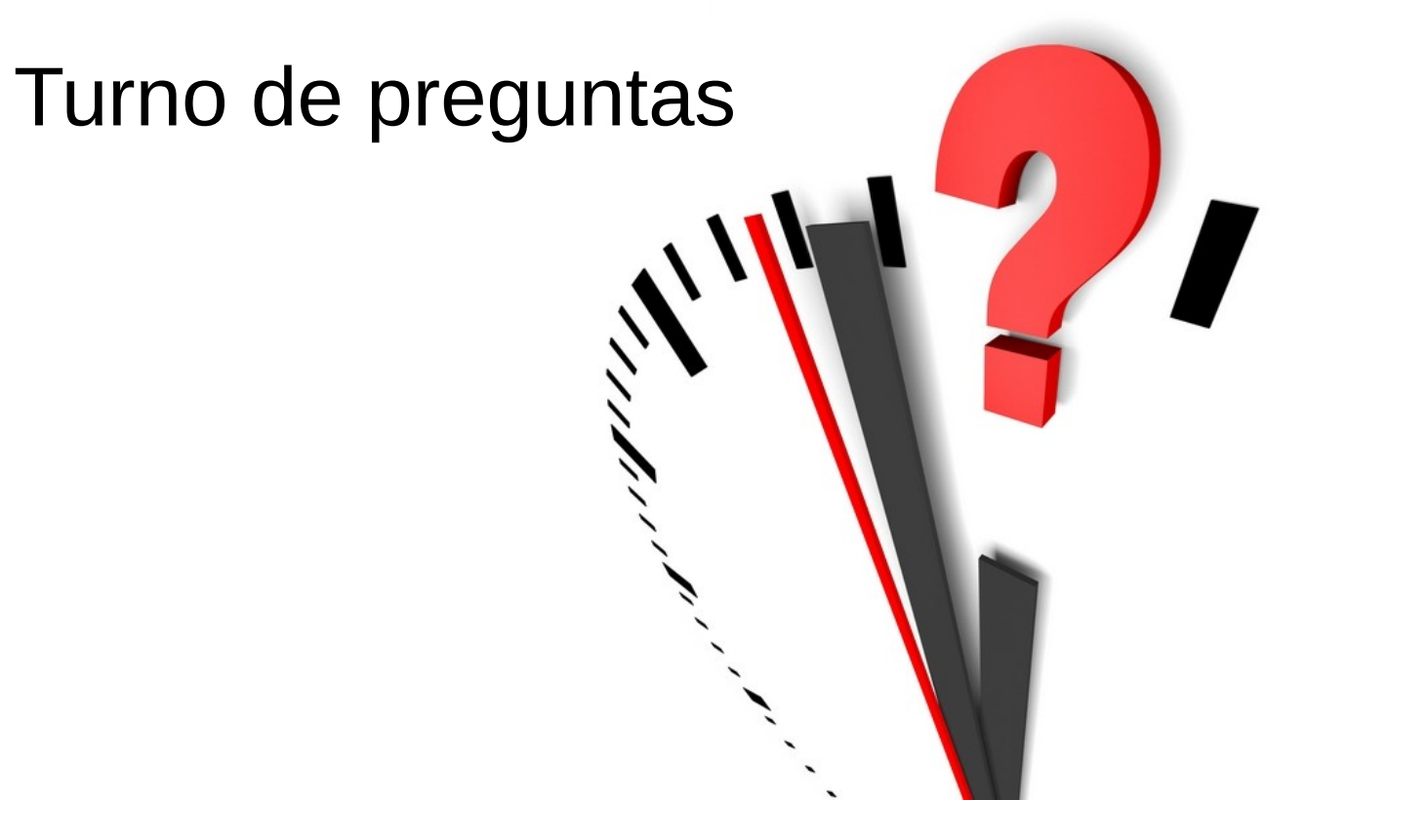

www.binefa.com